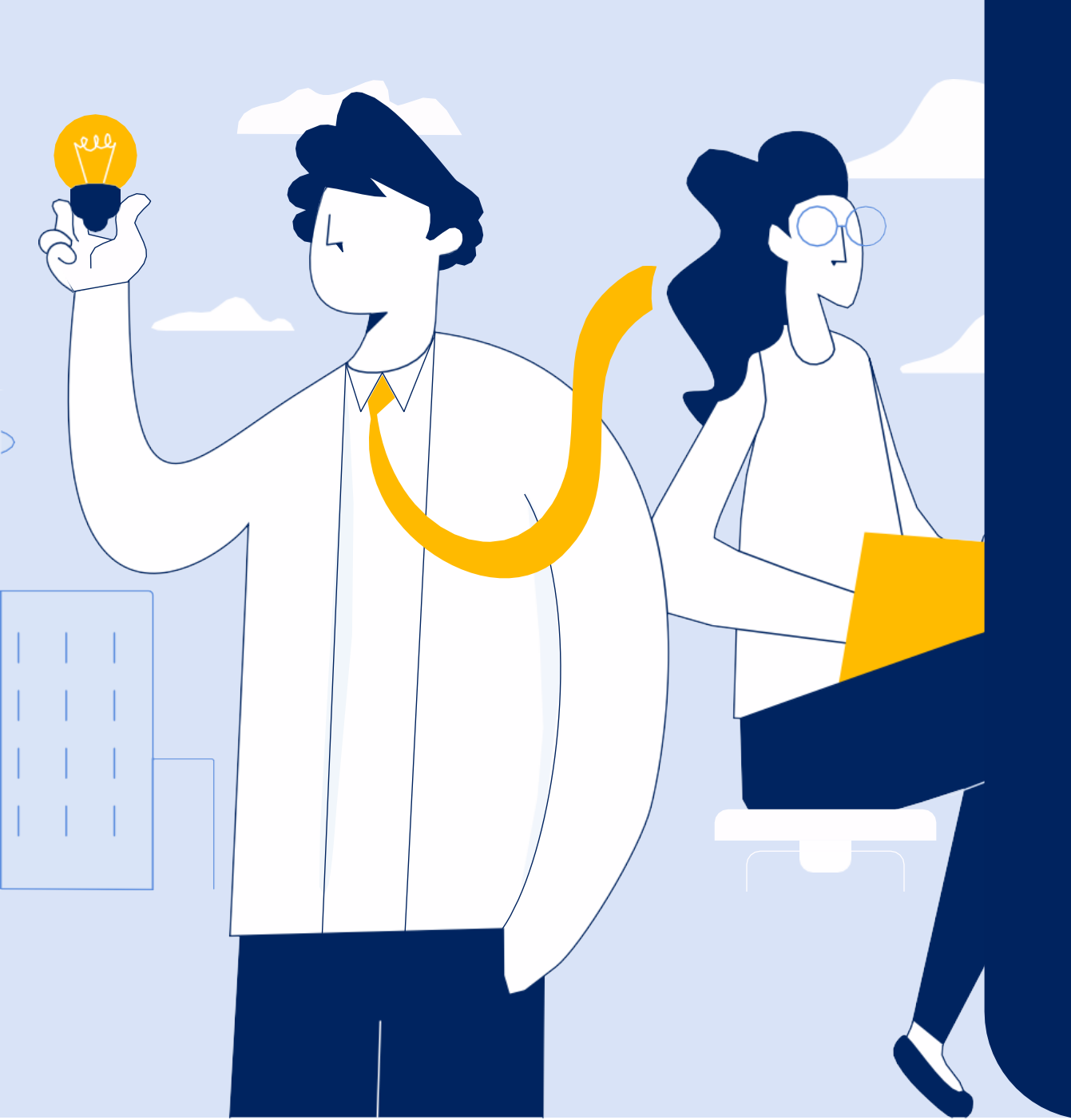

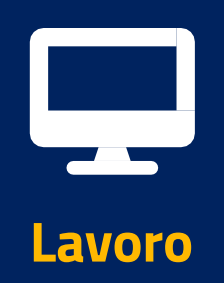

# **Portale delle Prestazioni Occasionali - PrestO** Libretto Famiglia

**Tutorial Servizio PrestO – Gestione Libretto** famiglia per Utilizzatori (datori di lavoro) – Parte 2 Pagamenti immediati e Rimborsi

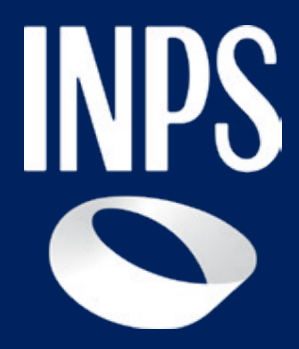

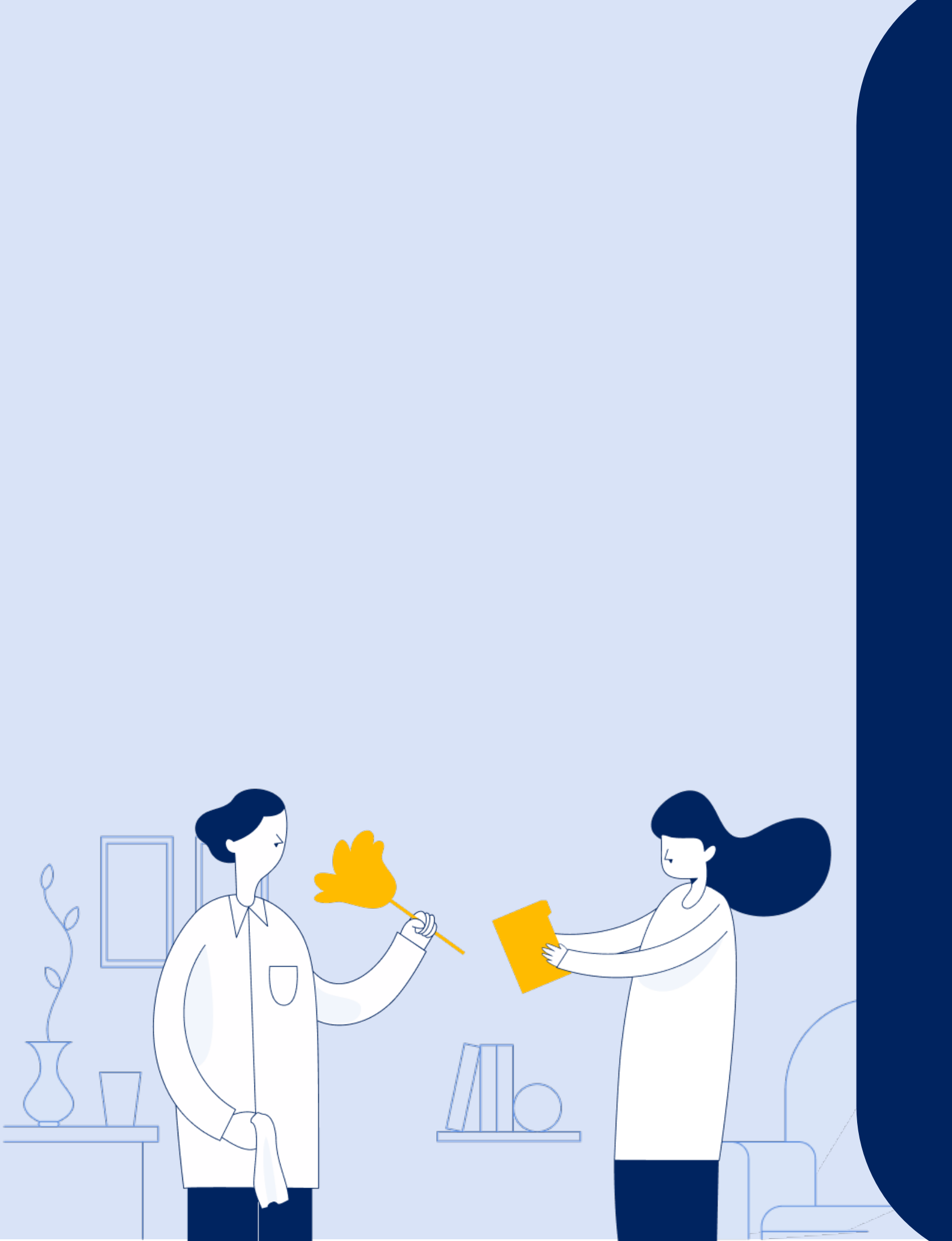

# Pagamenti Immediati

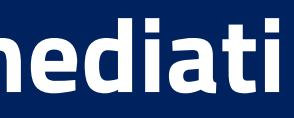

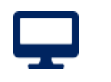

#### Pagamenti Immediati

| Pagamenti Imm                                                                | ediati 🥃                                                                                       |                                                                                |
|------------------------------------------------------------------------------|------------------------------------------------------------------------------------------------|--------------------------------------------------------------------------------|
| In questa sezione è possibile visualiz<br>pagamento da consegnare al prestat | zzare le prestazioni con pagamento immedia<br>tore. Inoltre, è possibile consultare l'elenco d | ito e procedere con la conferma per g<br>lei mandati di pagamento attraverso l |
| Pagamenti Immediati                                                          | Elenco Mandati di Pagamento                                                                    |                                                                                |
| Cerca prestazioni pe                                                         | r                                                                                              |                                                                                |
| CF Lavoratore                                                                | Nom                                                                                            | nativo Lavoratore                                                              |
| CF Lavoratore                                                                | ✓ No                                                                                           | minativo Lavoratore                                                            |
|                                                                              |                                                                                                |                                                                                |
|                                                                              |                                                                                                | Annull                                                                         |

Dalla scrivania dell'utilizzatore, nella sezione «Tutte le attività dedicate a te» trovi la card «Pagamenti Immediati» dove potrai gestire i mandati di pagamento esclusivamente per i tuoi lavoratori che hanno chiesto all'Inps tale modalità di pagamento (circolare Inps n.103/2018)

Seleziona il codice fiscale del lavoratore per il quale vuoi procedere con la consultazione delle prestazioni inserite quindi premi il pulsante «Cerca».

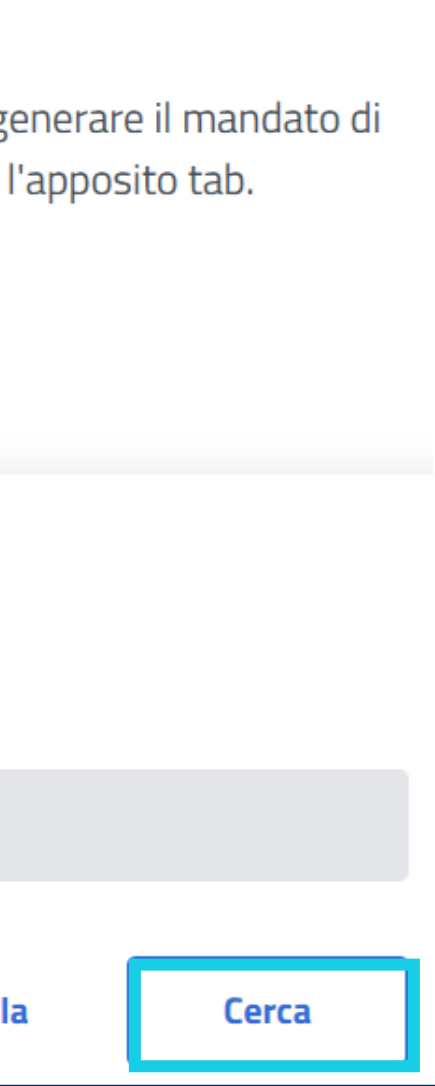

#### Pagamenti Immediati

| I Verranno messe in pagamento tutte le prestazioni presenti nella sezione |   |             |   |            |   |            |   |               |   |       |
|---------------------------------------------------------------------------|---|-------------|---|------------|---|------------|---|---------------|---|-------|
| Cf Lavoratore                                                             | ÷ | Data Inizio | ÷ | Data Fine  | ÷ | Ore Lavoro | ¢ | Importo Lordo | ÷ | Impor |
| С                                                                         | × | 02/09/2024  |   | 02/09/2024 |   | 1          |   | 10,00 €       |   | 8,00  |
| С                                                                         |   | 02/09/2024  |   | 02/09/2024 |   | 1          |   | 10,00 €       |   | 8,00  |
| C                                                                         |   | 01/09/2024  |   | 01/09/2024 |   | 1          |   | 10,00 €       |   | 8,00  |

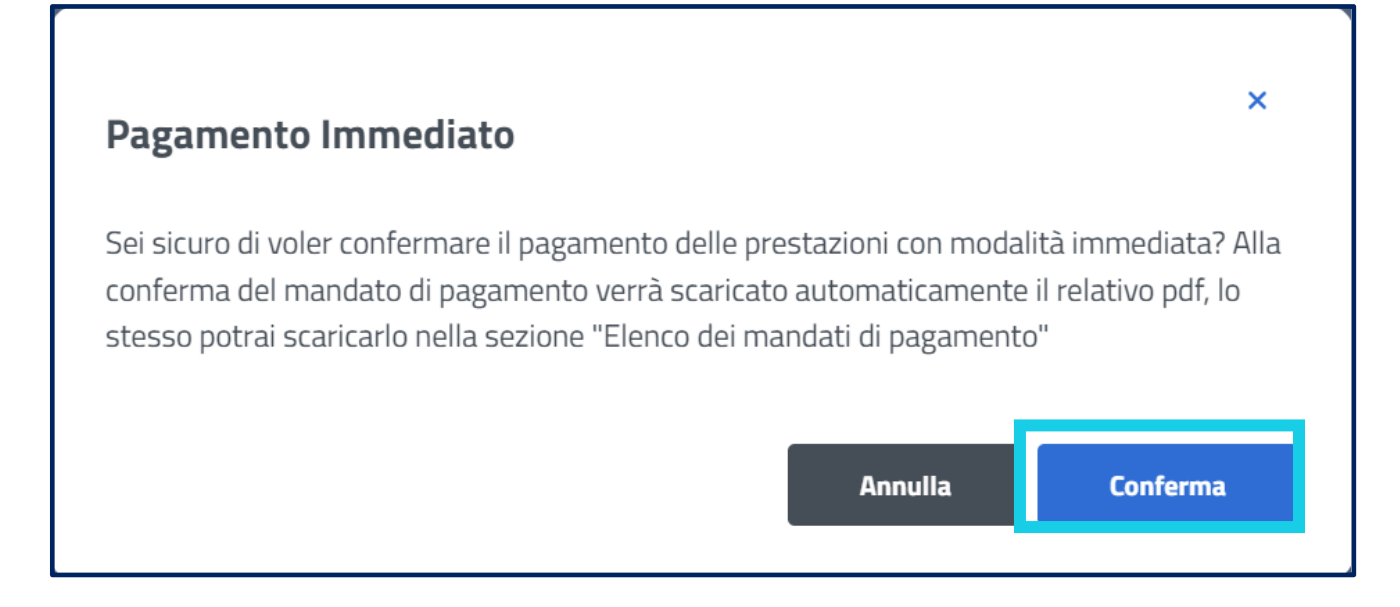

L'elenco delle prestazioni del lavoratore selezionato si presenterà come mostrato qui. In fondo all'elenco trovi il pulsante «Conferma» per procedere con la generazione del mandato di pagamento nel quale saranno incluse tutte le prestazioni in elenco. Ti apparirà un messaggio di conferma qui riportato.

Seleziona il codice fiscale del lavoratore per il quale vuoi procedere con la consultazione delle prestazioni inserite quindi premi il pulsante «Cerca».

Premi il pulsante «Conferma» se vuoi procedere con la generazione del mandato di pagamento; in caso contrario premi il pulsante «Annulla». La generazione del mandato produce un file pdf subito disponibile nella cartella dei download per il salvataggio sul tuo PC.

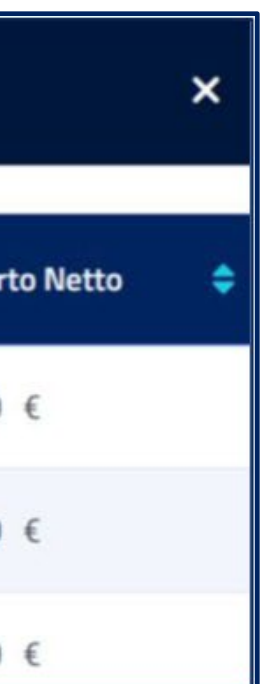

#### Pagamenti Immediati - Elenco mandati di pagamento

| gamenti Imm<br>esta sezione è possibile visual<br>Itare l'elenco dei mandati di p | izzare le prestazio<br>pagamento attrave | eni con pagamento imm<br>erso l'apposito tab. | ediato e procedere | e con la conf | erma per gen | erare il | mandato di pagam | iento da cons | segnare al pr | estato |
|-----------------------------------------------------------------------------------|------------------------------------------|-----------------------------------------------|--------------------|---------------|--------------|----------|------------------|---------------|---------------|--------|
| Pagamenti Immediati                                                               | Elenco Ma                                | andati di Pagamento                           | ,                  |               |              |          |                  |               |               |        |
| Filtra mandati paga                                                               | amento per                               | Codice Mandato                                |                    | Sede          |              |          |                  | Data Mandat   | to            |        |
| CF Lavoratore                                                                     |                                          | Codice Mandato                                |                    | Sed           | e            |          |                  | Data da       | - Dal         | ta a   |
|                                                                                   |                                          |                                               |                    |               |              |          |                  |               | Annulla       | [      |
| Scarica lista 🛓                                                                   |                                          |                                               |                    |               |              |          |                  |               |               |        |
| Codice Mandato 🗧                                                                  | Cf Lavoratore                            | ¢                                             | Data Mandato       | ٥             | Importo      | ÷        | Sede Di Competer | za            | ÷             |        |
| 76757151444                                                                       |                                          |                                               | 16/09/2024         |               | 80,00 €      |          | 2300 -           |               |               | ą      |

Selezionando il tab «Elenco Mandati di Pagamento» potrai vedere tutti i mandati di pagamento che hai generato per i tuoi lavoratori. Se vuoi puoi fare una ricerca per uno specifico lavoratore inserendo il suo codice fiscale, oppure per codice mandato, per sede o per data.

Per ogni mandato di pagamento in elenco trovi due icone: la prima ti consente di vedere il dettaglio del mandato di pagamento la seconda ti consente di visualizzare il file pdf del mandato ed eventualmente consegnarlo al tuo lavoratore per consentire a quest'ultimo di riscuotere il compenso presso lo sportello postale.

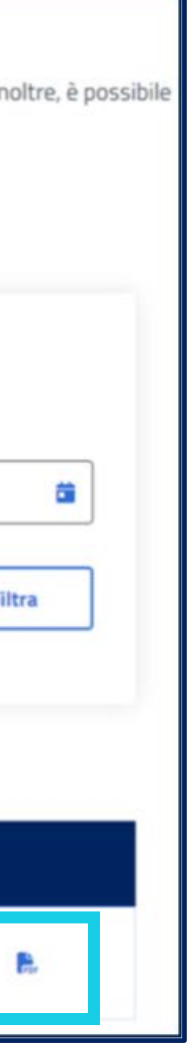

## Pagamenti Immediati - Elenco mandati di pagamento

| F Lavoratore    | Codice Mandato<br>76757151444 | Data Ma<br>16/0 | andato<br>9/2024 | Sede di comp<br>2300 - 0 | CHIETI 80, | to<br>00 € |       |   |
|-----------------|-------------------------------|-----------------|------------------|--------------------------|------------|------------|-------|---|
| Scarica lista 🛓 |                               |                 |                  |                          |            |            |       |   |
| Data Inizio 🗧   | Data Fine                     | ¢               | Ore Lavoro       | ٥                        | Importo    | Compenso   | ٠     |   |
| 05/02/2024      | 05/02                         | /2024           |                  | 1                        | 10,00      | € 8        | ,00 € | ø |
| 13/02/2024      | 13/02                         | /2024           |                  | 2                        | 20,00      | € 16       | ,00 € | e |
| 04/09/2024      | 04/09                         | /2024           |                  | 1                        | 20,00      | € 16       | ,00 € | e |
| 04/09/2024      | 04/09                         | /2024           |                  | 1                        | 10,00      | € 8        | ,00 € | e |
| 03/09/2024      | 03/09                         | /2024           |                  | 1                        | 10,00      | € 8        | ,00 € | e |
| 03/09/2024      | 03/09                         | /2024           |                  | 1                        | 10.00      | € 8        | .00 € |   |

Prestazione non ancora disposta per il pagamento

Il dettaglio del singolo mandato di pagamento verrà aperto in popup, come in figura, potrai chiuderlo dalla «x» in alto a destra per tornare alla pagina con l'elenco dei mandati di pagamento.

Ogni mandato in elenco ha un'icona che, passando sopra con il mouse, restituisce informazioni sulla disposizione in pagamento dello stesso

Ţ

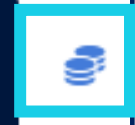

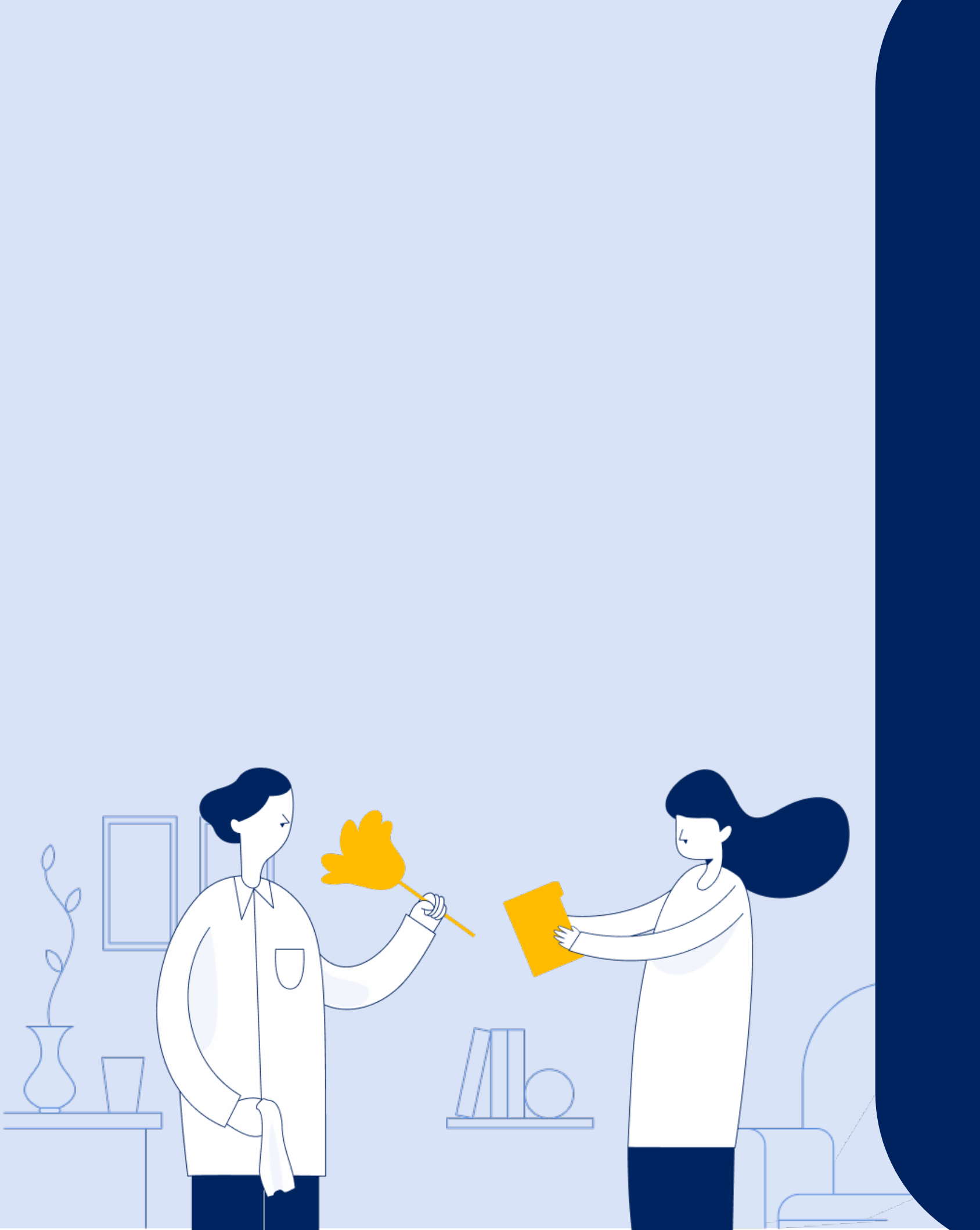

# Rimborsi

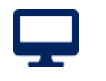

### Rimborsi

| questa sezione puoi visualizzare l'elenco dei rimborsi da te richiesti o richedere un nuovo rimborso.<br>Richiedi Rimborso + |                              |                 |              |                     |          |     |  |  |
|----------------------------------------------------------------------------------------------------|------------------------------|-----------------|--------------|---------------------|----------|-----|--|--|
| Filtra rimborsi per   Protocollo Data Presentazione Istanza Stato   Inserisci Protocollo gg/mm/aaaa Stato     Annulla Filtra |                              |                 |              |                     |          |     |  |  |
| Scarica Lista 🛓                                                                                                    |                              |                 |              |                     |          |     |  |  |
| Protocollo 🗢                                                                                                    | Data Presentazione Istanza 🗢 | CF Utilizzatore | Nominativo 🗢 | Importo Richiesto 🗢 | Stato 🗘  |     |  |  |
| INP5                                                                                                    | 03/10/2024                   |                 | 0.000007948  | 2,00 €              | Inserito | 0 🖡 |  |  |
| INPS                                                                                                    | 02/10/2024                   |                 | 0.000000000  | 1,00 €              | Inserito | 0 🖡 |  |  |

Dalla scrivania dell'utilizzatore, nella sezione «Tutte le attività dedicate a te» trovi la card «Rimborsi» dove visualizzare l'elenco dei rimborsi richiesti oppure procedere con la richiesta di un rimborso premendo il pulsante «Richiesta Rimborso +».

Puoi effettuare una ricerca mirata filtrando per numero di protocollo, oppure per data presentazione istanza di rimborso ed infine per stato (inserito, accolto, respinto, liquidato)

Ogni istanza di rimborso in elenco ha due icone:

- Puoi cliccare sulla prima per visualizzare il dettaglio rimborso
- Puoi utilizzare la seconda per visualizzare la ricevuta del rimborso richiesto.

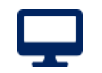

## Rimborsi

| Dettaglio Istanza di Rimborso     |                                |                                                |  |  |  |
|-----------------------------------|--------------------------------|------------------------------------------------|--|--|--|
| Dati Utilizzatore                 |                                |                                                |  |  |  |
| Codice Fiscale                    | Nome                           | Cognome                                        |  |  |  |
| Dati Istanza di Rimborso          |                                |                                                |  |  |  |
| Modalità riscossione<br>Accredito | Cod. Rimborso<br>R000004576    | Tipologia Pagamento<br>Conto Corrente Bancario |  |  |  |
| Protocollo<br>INPS                | Data Presentazione<br>03/10/24 | Stato Lavorazione<br>Inserito                  |  |  |  |
| Importo Richiesto<br>2,00 €       | Importo da liquidare<br>0,00 € | <b>Sede Competenza</b><br>1700 - CAGLIARI      |  |  |  |

#### Rimborsi - Richiesta rimborso

| Istanza di             | i Rimborso                        |                      |                 |                      |                               |           |
|------------------------|-----------------------------------|----------------------|-----------------|----------------------|-------------------------------|-----------|
|                        | Dati<br>utilizzatore              |                      | Dati is<br>rimb | 2<br>stanza<br>porso | 3<br>Riepilogo                |           |
| Dati utilizzato        | re                                |                      |                 |                      |                               |           |
| Codice fiscale         |                                   | Nome                 |                 | Cognome              |                               |           |
|                        |                                   |                      |                 |                      |                               |           |
|                        |                                   |                      |                 |                      |                               |           |
| Modalità risco         | ossione                           |                      |                 |                      |                               |           |
| Seleziona la tipologia | di pagamento preferita ed inseris | ci il relativo IBAN. |                 |                      |                               |           |
| Tipologia pagamento    |                                   | IBAN                 |                 | Conferma IBAN        | <br>Titolarità IBAN           |           |
| Conto Corrente Ban     | ncario 🗸                          |                      |                 |                      | Non verificato dal processo t | elematico |
|                        |                                   |                      |                 |                      |                               |           |
|                        |                                   |                      |                 |                      |                               |           |
| Indietro               |                                   |                      |                 |                      |                               | Avanti    |

Dalla scrivania dell'utilizzatore, nella sezione «Tutte le attività dedicate a te» trovi la card «Rimborsi» dove visualizzare l'elenco dei rimborsi richiesti oppure procedere con la richiesta di un rimborso premendo il pulsante «Richiesta Rimborso +». E' possibile richiedere il rimborso delle somme versate e non utilizzate presenti nel portafoglio.

La richiesta di rimborso si articola in tre passaggi primo passaggio -> inserisci il tuo IBAN; secondo passaggio-> inserisci l'importo che vuoi rimborsato; terzo passaggio-> visualizzi i dati di riepilogo e procedi con la richiesta di rimborso.

## Rimborsi - Richiesta rimborso - primo passaggio - inserisci IBAN

| i ×<br>Avvertenza titolarità IBAN                                                                                                    | Verifica titolarità iban<br>Allega una copia del documento di certificazione finanziaria fornito dall'istituto di credito e un documento d'identità, la sede competente provvederà al controllo<br>Modulo fornito dall'istituto<br>Scarica identificazione finanziaria 🗻 |
|----------------------------------------------------------------------------------------------------|----------------------------------------------------------------------------------------------------|
| Gentile utente, Le ricordiamo che affinché l'INPS possa perfezionare il<br>pagamento, il codice IBAN del conto corrente o dello strumento<br>finanziario sul quale sta richiedendo il pagamento deve risultare<br>intestato o cointestato al beneficiario del pagamento. Le chiediamo di<br>volerci trasmettere copia in formato pdf del modulo di identificazione<br>finanziaria (reperibile sul sito INPS, alla sezione Prestazioni/Moduli)<br>debitamente compilato e sottoscritto, nonché validato dal suo istituto<br>bancario/finanziario. L'INPS è a disposizione per ogni chiarimento. | Gestione documenti<br>Documento d'identità<br>Seleziona il tasto 'Carica documento' per allegare il tuo documento d'identità                                                                                                    |
| Annulla Avanti                                                                                                    | Identificazione finanziaria<br>Seleziona il tasto 'Carica documento' per allegare l'identificazione finanziaria                                                                                                    |
|                                                                                                    | Estratto conto (opzionale)<br>Seleziona il tasto 'Carica documento' per allegare il tuo estratto conto                                                                                                    |

Dopo aver inserito il tuo IBAN, viene effettuato un controllo se è certificato che sei tu il titolare dell'iban che hai inserito. Nel caso in cui non risulti il titolare oppure si tratti di un iban per cui non si può procedere con la verifica telematica, ti viene comunicata questa informazione con un messaggio e ti viene chiesto se vuoi procedere.

In figura puoi vedere un esempio di comunicazione che ti informa sulla validità dell'iban che hai inserito. Se premi il pulsante «Avanti» si apre la sezione che vedi in figura laterale destra; se premi «Annulla» non ti consente di procedere con la richiesta di rimborso.

Nella sezione «Verifica titolarità» potrai inserire i documenti necessari per richiedere alla tua sede INPS di riferimento di procedere con la certificazione.

I documenti richiesti obbligatori sono:

• Documento di identità

Ţ

• Identificazione finanziaria

Documento non obbligatorio è l'estratto conto.

| Sono ammessi gli IBAN di area SEPA |                  |
|------------------------------------|------------------|
|                                    |                  |
|                                    |                  |
|                                    |                  |
|                                    |                  |
|                                    | Carica documento |
|                                    |                  |
|                                    |                  |
|                                    | Carica documento |
|                                    |                  |
|                                    |                  |
|                                    | Carica documento |
|                                    |                  |

## Rimborsi - Richiesta rimborso - primo passaggio - gestione documenti

Ţ

| estione documenti                                                                |      |
|----------------------------------------------------------------------------------|------|
| Documento d'identità                                                             |      |
| Seleziona il tasto 'Carica documento' per allegare il tuo documento d'identità   |      |
|                                                                                  |      |
|                                                                                  | L.L. |
| Identificazione finanziaria                                                      |      |
| Seleziona il tasto 'Carica documento' per allegare l'identificazione finanziaria |      |
|                                                                                  |      |
|                                                                                  |      |
| Estratto conto (opzionale)                                                       |      |
| Seleziona il tasto 'Carica documento' per allegare il tuo estratto conto         |      |
|                                                                                  |      |
|                                                                                  |      |
|                                                                                  |      |
|                                                                                  |      |
|                                                                                  |      |

Dopo aver inserito i documenti richiesti, si abilita il pulsante «Invia i documenti caricati» che provvede alla protocollazione della richiesta. Il documento inserito può essere eliminato e riinserito fino a quando non premi il pulsante «Invia i documenti caricati».

Indietro

Dopo aver premuto il pulsante appare il numero di protocollo della richiesta. Quindi puoi procedere con il passaggio successivo premendo il pulsante **«Avanti»** 

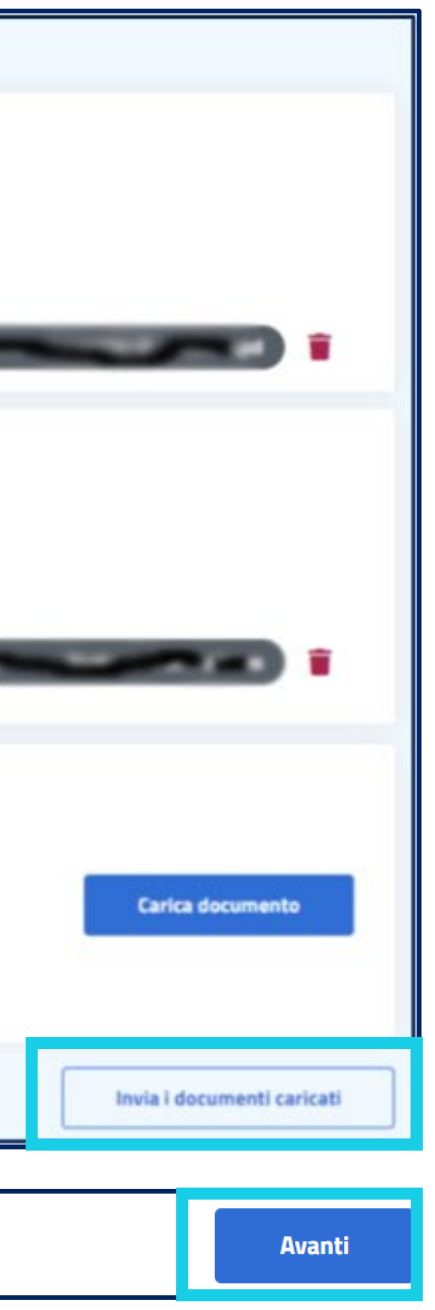

### **Rimborsi -** Richiesta rimborso - secondo passaggio

| Istanza di Rimborso                                                                            |                               |    |
|------------------------------------------------------------------------------------------------|-------------------------------|----|
| Dati<br>utilizzatore                                                                           | 2<br>Dati istanza<br>rimborso | Ri |
| Importo rimborso<br>Inserisci l'importo che vuoi richiedere come rimborso<br>Importo<br>0,00 € |                               |    |
| Indietro                                                                                       |                               |    |

Il secondo passaggio consiste nell'inserire l'importo che non hai speso e che vuoi ti venga rimborsato. Per darti evidenza che il primo passaggio è stato completato ti appare in verde. Ovviamente tu puoi sempre tornare indietro con l'apposito pulsante «indietro»

Solo dopo che hai inserito l'importo si abilita il pulsante «Avanti» che ti consente di arrivare all'ultimo passaggio per una revisione di quanto hai inserito nella richiesta

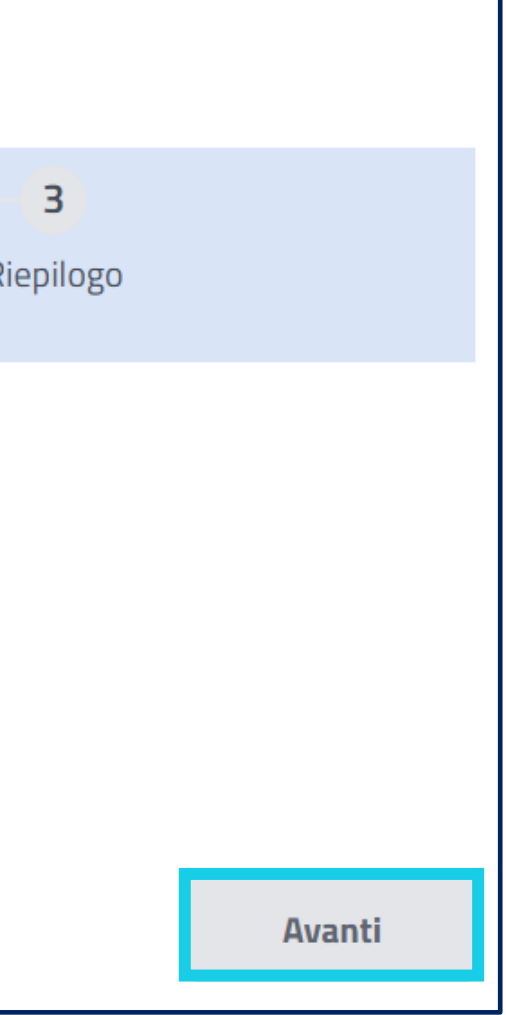

## Rimborsi - Richiesta rimborso - terzo passaggio

Ţ

| Istanza di Rimborso                                   |                                        |         |                 |
|-------------------------------------------------------|----------------------------------------|---------|-----------------|
| Dati<br>utilizzatore                                  | Dati istanza<br>rimborso               | R       | 3<br>epilogo    |
| Riepilogo                                             |                                        |         |                 |
| I tuoi dati                                           |                                        |         |                 |
| Controlla i tuoi dati                                 |                                        |         |                 |
| Codice fiscale                                        | Nome                                   | Cognome |                 |
| Tipologia pagamento                                   | Titolarità IBAN                        | IBAN    |                 |
| Conto Corrente Bancario                               | Non verificato dal processo telematico |         |                 |
| Importo rimborso                                      |                                        |         |                 |
| Inserisci l'importo che vuoi richiedere come rimborso |                                        |         |                 |
| Importo                                               |                                        |         |                 |
| 100 EUR                                               |                                        |         |                 |
|                                                       |                                        |         |                 |
|                                                       |                                        |         |                 |
| Indietro                                              |                                        |         | Invia richiesta |
|                                                       |                                        |         |                 |
| <b></b>                                               |                                        |         |                 |
|                                                       |                                        |         |                 |
| <b>i</b>                                              |                                        |         | ×               |
|                                                       |                                        |         |                 |
| Istanza di Rir                                        | nborso                                 |         |                 |
|                                                       |                                        |         |                 |
| Sei sicuro di voler contir                            | nuare con la richiesta di rimborso?    |         |                 |
|                                                       |                                        | Annulla | erma            |
|                                                       |                                        |         |                 |

Il terzo passaggio ti consente di visionare i dati che hai inserito e di procedere con la richiesta di rimborso premendo il pulsante «Invia richiesta»

Dopo aver visionato i dati puoi concludere la tua richiesta di rimborso premendo sul pulsante «Conferma»

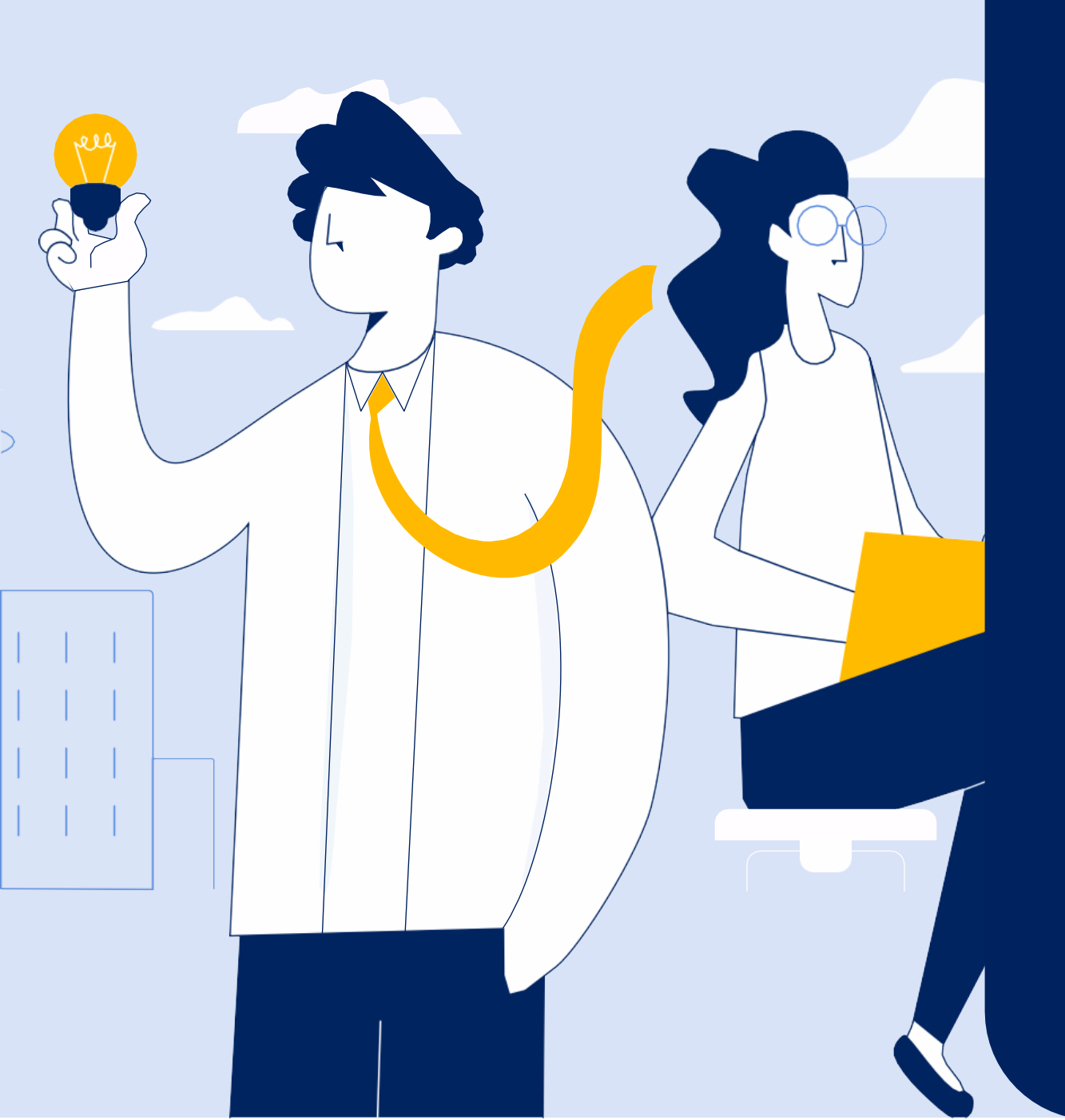

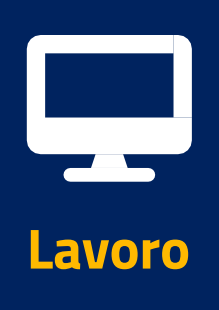

# Portale delle Prestazioni Occasionali - PrestO Libretto Famiglia – parte 2

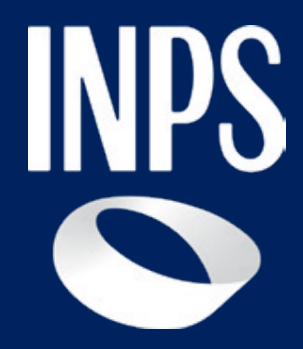